## **Transient Conduction - Geometry**

Author: Samuel Huntington Smith, Cornell University

Problem Specification 1. Pre-Analysis & Start-Up 2. Geometry 3. Mesh 4. Physics Setup & Numerical Solution 5. Numerical Results 6. Verification & Validation Exercises Comments

## Geometry

A For users of ANSYS 15.0, please check this link for procedures for turning on the Auto Constraint feature before creating sketches in DesignModeler.

Create a 1m x 1m square in 2 dimensional space.

Go to Step 3: Mesh

Go to all ANSYS Learning Modules